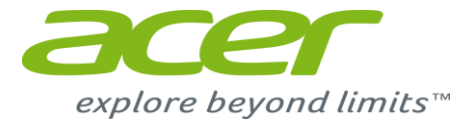

## A1-724 Image update SOP

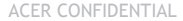

- Step 1 : Power off tablet
- Step 2 : Insert a SD card with image package in zip format, for example SD\_Acer\_AV0K1\_A1-724\_RV04RC07\_WW\_GEN1.zip
- Step 3 : Press volume up key and power key at the same time, then hold both keys, wait system boot up. After system boot up, release power key, then, after awhile, release volume up key. Tablet will enter download mode.

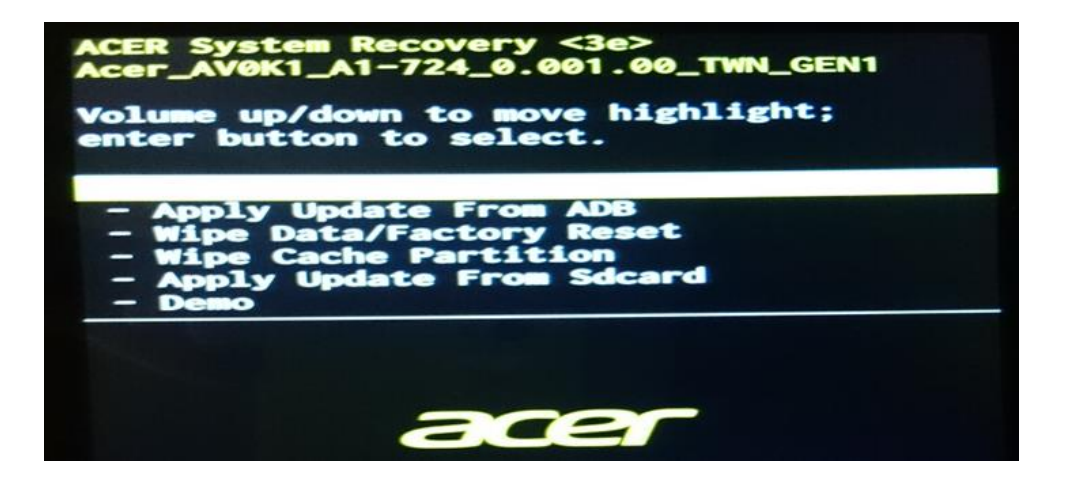

- Step 4 : Press volume down to select "Apply Update From Sdcard".
- Step 5 : Press volume down to select the image package, for example "SD\_Acer\_AV0K1\_A1-724\_RV04RC07\_WW\_GEN1.zip", then press power key to start upgrade.

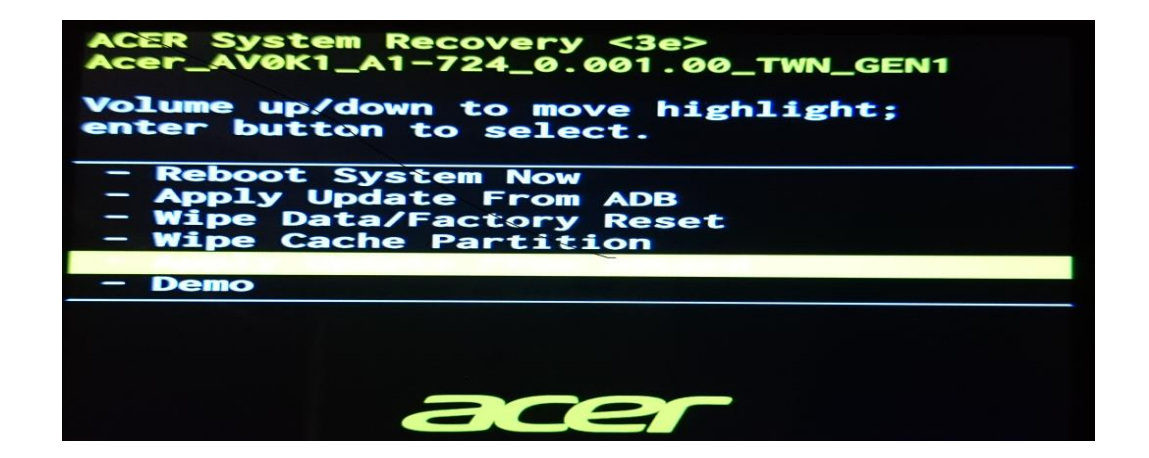

 Step 6 : When display shows log "Install from sdcard complete." That means update is finished. Select "Reboot System Now" by power key, then wait the device reboot again. Then, DONE!!~

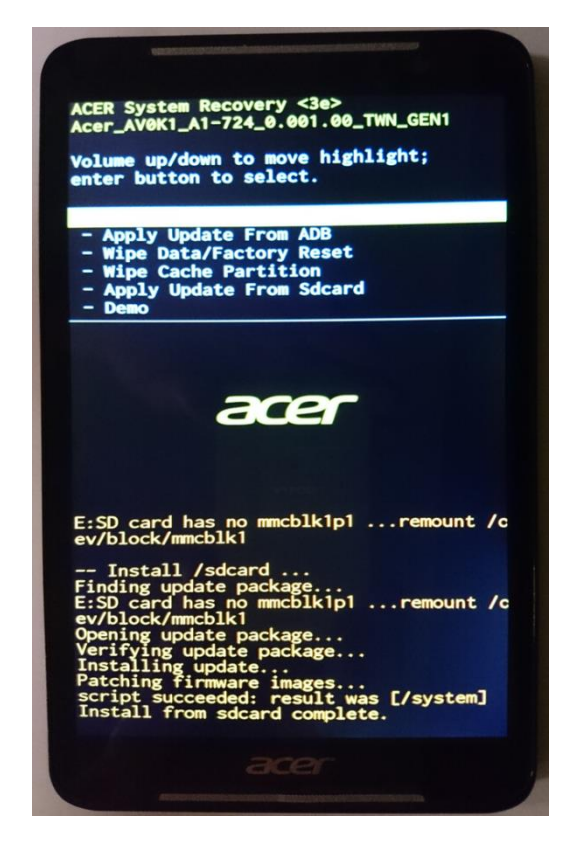